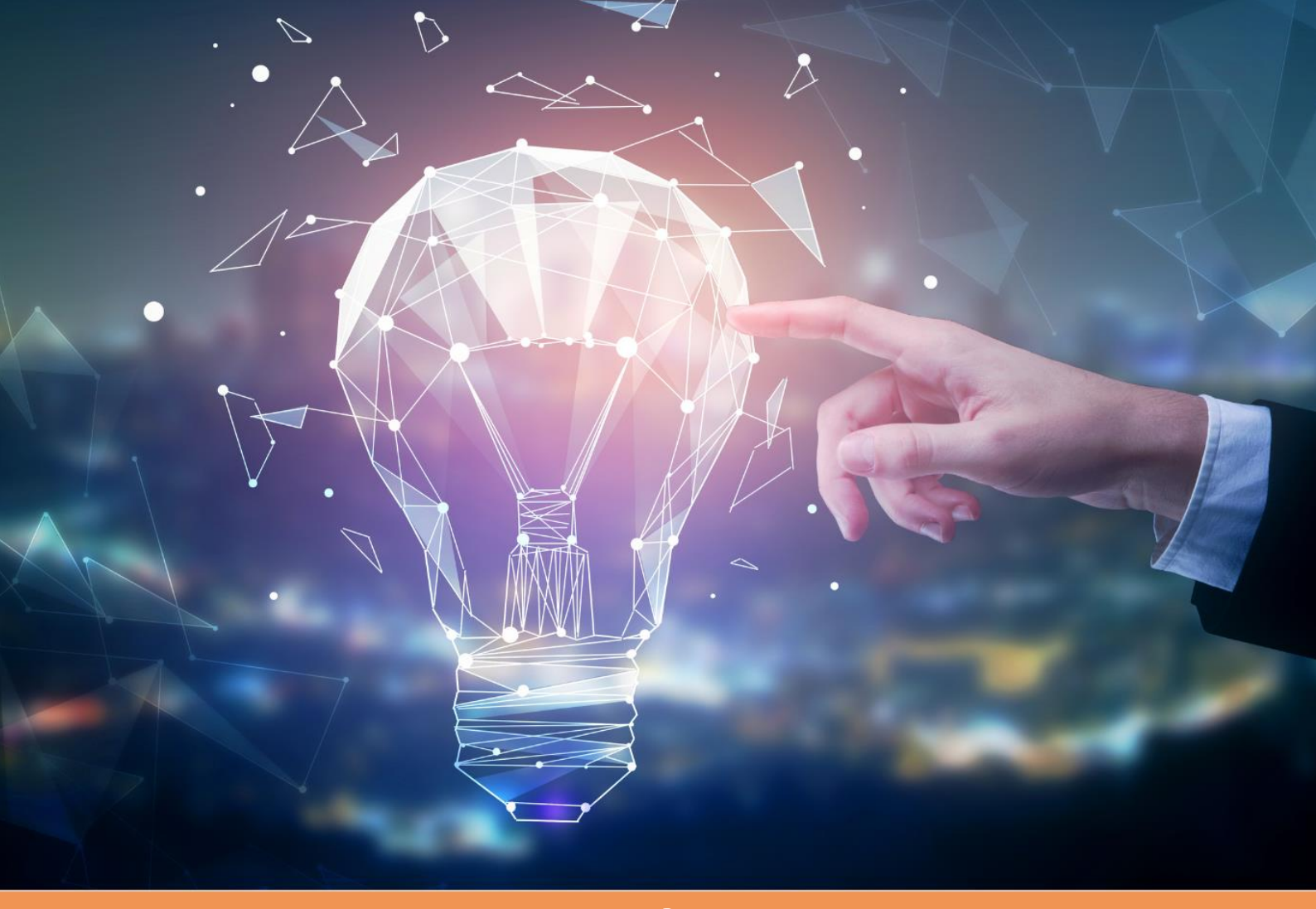

# **EXEKUTIVNÍ AKADEMIE** FAKULTA MEZINÁRODNÍCH VZTAHŮ VYSOKÁ ŠKOL<u>A EKONOMICKÁ V PRAZE</u>

# **Digital Assets and Blockchain Industry**

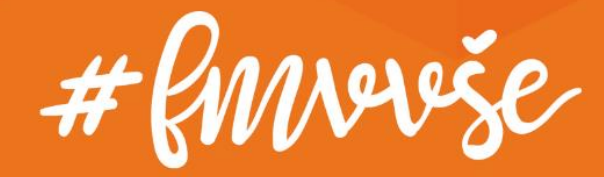

# Obsah

| 1. | Podání přihlášky do kurzu |                                      |      |  |  |  |
|----|---------------------------|--------------------------------------|------|--|--|--|
| 2. | Přihlášení do systémů VŠE |                                      |      |  |  |  |
|    | 2.1.                      | Přihlášení do InSIS a změna hesla    | 8    |  |  |  |
|    | 2.2.                      | Přihlášení do Moodle                 | 9    |  |  |  |
|    | 2.3.                      | Přihlášení na wifi síť v kampusu VŠE | . 10 |  |  |  |

# Důležité kontakty:

Ing. Eva Grebe, Ph.D. administrátorka exekutivních kurzů FMV (podání přihlášky, úhrady poplatků) ea.vse.cz, +420 224 098 824

Ing. Dominik Proch, Ph.D. technická pomoc (hesla, přihlašování do systémů) dominik.proch@vse.cz, +420 724 121 864

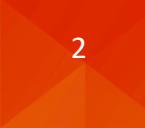

# 1. Podání přihlášky do kurzu

Podání přihlášky do kurzu je možné na adrese <u>https://insis.vse.cz</u> skrze portál **Nabídka kurzů** v sekci Přijímací řízení.

| ÷ | C 🗅 https://insis.v | лед 🔍 🤤 A                                                                                                    | Ф         |
|---|---------------------|----------------------------------------------------------------------------------------------------|-----------|
|   |                     |                                                                                                    |           |
|   | 🖌 » Integro         | vaný studijní informační systém                                                                                                    |           |
|   | <u>_</u>            | Osobní administrativa <ul> <li>Přihlášení do osobní administrativy InSIS</li> <li>Návod k prvnímu přihlášení do InSIS</li> <li>Systémoví integrátoři</li> </ul>                                                                                                    |           |
|   |                     | Přijímací řízení <ul> <li><u>Elektronická přihláška ke studiu na VŠE</u></li> <li><u>Výsledky přijímacích zkoušek</u></li> <li><u>Návratka k přihlášce ke studiu na VŠE</u></li> <li><u>Nabídka kurz</u></li> </ul>                                                                                                    | <u>:ů</u> |
|   | i                   | Informace o VŠE<br>• Lidé na VŠE • Ověření platnosti identifikačních karet • Pracoviště • Tematické vyhledávání • Používané identifikační karty<br>• Veřejný dokumentový server                                                                                                    |           |
|   |                     | Studijní informace <ul> <li><u>Harmonogram akademického roku</u></li> <li><u>Studijní plány</u></li> <li><u>Katalog předmětů</u></li> <li><u>Elektronické studijní materiály</u></li> <li><u>Závěrečné práce na Vš</u></li> <li><u>Rozvrhy</u></li> <li><u>Přehled schválených žádostí o akreditaci</u></li> <li><u>Financování studia</u></li> </ul> | ٤E        |

Kurz najdete v Aktuálně nabízených kurzech, portál přihlášky je dostupný pod šipkou ve sloupci Přihlásit.

| 👚 » Nabidka kurzu                                                                                                    |                                                                                                    |                                           |                                                                                                    |                                                                          |                                        |                                              |          |                                              |                     |  |
|----------------------------------------------------------------------------------------------------|----------------------------------------------------------------------------------------------------|-------------------------------------------|----------------------------------------------------------------------------------------------------|--------------------------------------------------------------------------|----------------------------------------|----------------------------------------------|----------|----------------------------------------------|---------------------|--|
| Aplikace zobrazuje aktuálně nabízené kurzy, na které se můžete přihlásit, a kurzy, které se připravují.                                                                                                    |                                                                                                    |                                           |                                                                                                    |                                                                          |                                        |                                              |          |                                              |                     |  |
| Pokud jste již uživatelem systému, <u>přihlaste se</u> , může tím dojit k rozšíření nabídky kurzů.                                                                                                    |                                                                                                    |                                           |                                                                                                    |                                                                          |                                        |                                              |          |                                              |                     |  |
| Aktuálně nabízené kurzy                                                                                                    |                                                                                                    |                                           |                                                                                                    |                                                                          |                                        |                                              |          |                                              |                     |  |
| V následující tabulce se zobrazuje nabídka dostupných kurzů. Kliknutím na ikonu ve sloupci Sylabus si můžete zobrazit podrobnosti<br>o kurzu. Kliknutím na šipku ve sloupci Přihlásit se otevře formulář pro přihlášení. |                                                                                                    |                                           |                                                                                                    |                                                                          |                                        |                                              |          |                                              |                     |  |
|                                                                                                    |                                                                                                    |                                           |                                                                                                    |                                                                          |                                        |                                              |          |                                              |                     |  |
| Garantující pracoviště                                                                                                    | nezadáno                                                                                                    |                                           | ∽ Omezit                                                                                                    |                                                                          |                                        |                                              |          |                                              |                     |  |
| Garantující pracoviště                                                                                                    | nezadáno                                                                                                    | (teter)                                   | <ul> <li>✓ Omezit</li> <li>Zá</li> </ul>                                                                                            | pis                                                                      | Počet s                                | tudentů                                      | Sulabura | Destately                                    |                     |  |
| Garantující pracoviště                                                                                                    | nezadáno<br>Název                                                                                                    | Ústav                                     | ✓ Omezit<br>Zá<br>odkdy                                                                                                    | pis<br>dokdy                                                             | Počet s<br>přihlášených                | tudentů<br>maximálně                         | Sylabus  | Poplatek                                     | Přihlásit           |  |
| Garantující pracoviště<br>2PDCC Profesionální vzděl                                                                                                    | nezadáno<br>Název<br>ávání: Korporátní compliance - anglicky                                                          | Ústav<br>KPEP FMV                         | <ul> <li>Omezit</li> <li>Zá</li> <li>odkdy</li> <li>11.11.2024 19:00</li> </ul>                                                     | pis<br>dokdy<br>08.01.2025 23:59                                         | Počet s<br>přihlášených<br>0           | tudentů<br>maximálně<br>15                   | Sylabus  | Poplatek<br>14 960 Kč                        | Přihlásit<br>➡      |  |
| Garantující pracoviště<br>2PDCC Profesionální vzděl<br>2DABI Digitální aktiva a blo                                                                                                    | nezadáno<br>Název<br>ávání: Korporátní compliance - anglicky<br>ckchain - anglicky                                    | Ústav<br>KPEP FMV<br>KMEV FMV             | <ul> <li>Omezit</li> <li>Zá</li> <li>odkdy</li> <li>11.11.2024 19:00</li> <li>19.11.2024 00:00</li> </ul>                           | pis<br>dokdy<br>08.01.2025 23:59<br>19.01.2025 23:59                     | Počet s<br>přihlášených<br>0<br>1      | tudentů<br>maximálně<br>15<br>nezadáno       | Sylabus  | Poplatek<br>14 960 Kč<br>7 000 Kč            | Přihlásit<br>→      |  |
| Garantující pracoviště<br>2PDCC Profesionální vzděl<br>2DABI Digitální aktiva a blo<br>2DEBU Obranný průmysl z                                                                                                    | nezadáno<br>Název<br>ávání: Korporátní compliance - anglicky<br>ckchain - anglicky<br>obchodní perspektivy - anglicky | Ústav<br>KPEP FMV<br>KMEV FMV<br>KMSD FMV | <ul> <li>Omezit</li> <li>Zá</li> <li>odkdy</li> <li>11.11.2024 19:00</li> <li>19.11.2024 00:00</li> <li>22.11.2024 08:00</li> </ul> | pis<br>dokdy<br>08.01.2025 23:59<br>19.01.2025 23:59<br>20.01.2025 23:59 | Počet s<br>přihlášených<br>0<br>1<br>7 | tudentů<br>maximálně<br>15<br>nezadáno<br>15 | Sylabus  | Poplatek<br>14 960 Kč<br>7 000 Kč<br>€ 1 700 | Přihlásit<br>→<br>→ |  |

Portál přihlášky je dostupný také skrze pro daný kurz **specificky vygenerovaný přihlašovací odkaz** uvedený na webových stránkách FMV: <u>https://fmv.vse.cz/dalsi-moznosti-studia/exekutivni-vzdelavani/dabi/</u>.

Pokud nejste absolventem, studentem či zaměstnancem (nemáte uživatelský účet v InSIS, na jehož základě byste mohli přihlášku dokončit jako přihlášený uživatel), volíte po vstupu do daného kurzu (skrze šipku či odkaz) možnost **Založit přihlášku**.

| Podrobnosti o kurzu                                                                        |                                                                                                    |
|--------------------------------------------------------------------------------------------|----------------------------------------------------------------------------------------------------|
| Kurz:<br>Pracoviště:<br>Studijní program:<br>Obor:<br>Forma:<br>Délka studia:<br>Poplatek: | 2DABI Digitální aktiva a blockchain - anglicky<br>Katedra mezinárodních ekonomických vztahů (FMV)<br>K-EA Executive Academy FMV<br>- bez oboru -<br>kombinovaná<br>1<br>7 000 Kč |
| Již jsem uživate<br>Již jsem uživatelem<br>v InSIS.                                        | <b>lem InSIS</b><br>InSIS a znám své přihlašovací údaje. Pokud se přihlásíte, budou vaše osobní údaje předvyplněny podle údajů evidovaných o Vaší osobě                          |
|                                                                                            | Přihlásit se do InSIS                                                                                                    |
|                                                                                            |                                                                                                    |
| Nejsem uživatel                                                                            | em In SIS                                                                                                    |
| Jsem nový uživatel I                                                                       | nSIS a nemám tedy přístup do zmíněného systému. V takovém případě bude nutné vyplnit formulář na další stránce.                                                                  |
|                                                                                            | Založit přihlášku                                                                                                    |

## Povinná pole přihlášky jsou podbarvena žlutě.

| Podrobnosti o kurzu<br>Kurz: 2<br>Pracoviště: 4<br>Studijní program: 4<br>Obor: 5<br>Porma: 4<br>Délka studia: 7<br>Poplatek: 7 | 2DABI Digitální a<br>Katedra mezinár<br>K-EA Executive A<br>bez oboru –<br>kombinovaná<br>1<br>7 000 Kč | ktiva a blockchain - anglicky<br>dních ekonomických vztahů (FMV)<br>ccademy FMV |   |          |          |   |   |          |   |
|----------------------------------------------------------------------------------------------------|----------------------------------------------------------------------------------------------------|---------------------------------------------------------------------------------|---|----------|----------|---|---|----------|---|
| Osobní údaje                                                                                                    |                                                                                                    |                                                                                 |   |          |          |   |   |          |   |
| Titul před jménem                                                                                                    |                                                                                                    | nezadáno                                                                        |   | ~        | nezadáno |   | ~ | nezadáno | ~ |
| Jméno                                                                                                    |                                                                                                    | John                                                                            |   |          |          |   |   |          |   |
| Příjmení                                                                                                    |                                                                                                    | Test                                                                            |   |          |          |   |   |          |   |
| Titul za jménem                                                                                                    |                                                                                                    | nezadáno                                                                        | ~ | nezadáno | -        | ~ |   |          |   |
|                                                                                                    |                                                                                                    |                                                                                 |   |          |          |   |   |          |   |
| Státní občanství                                                                                                    |                                                                                                    | Česká republika                                                                 |   |          | ~        |   |   |          |   |
|                                                                                                    |                                                                                                    | -                                                                               |   |          |          |   |   |          |   |
| Rodné číslo je znám                                                                                                    | io (existuje)                                                                                           | 🔾 ano 🗌 ne                                                                      |   |          |          |   |   |          |   |
| Rodné číslo                                                                                                    |                                                                                                    | 9201011259                                                                      |   |          |          |   |   |          |   |

V případě rodného čísla lze alternativně vyplnit datum narození.

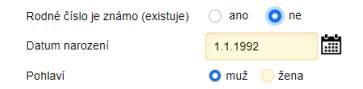

Následují kontaktní údaje, přičemž povinným údajem je emailová adresa, kterou je před odesláním přihlášky třeba ověřit, a kontaktní adresa, u níž je vyžadováno dohledání obce na základě poštovního směrovacího čísla.

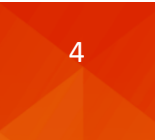

|                                                                       |                                                                                                    |                                                                                  |                                             |                                                          | 1                                        |                                         |                                |          |
|-----------------------------------------------------------------------|----------------------------------------------------------------------------------------------------|----------------------------------------------------------------------------------|---------------------------------------------|----------------------------------------------------------|------------------------------------------|-----------------------------------------|--------------------------------|----------|
| E-mail                                                                |                                                                                                    | xprod25@insis.vse.                                                               | cz                                          | ~                                                        | Ověřit e                                 | e-mail                                  |                                |          |
| Telefon                                                               |                                                                                                    | +420777666555                                                                    |                                             |                                                          |                                          |                                         |                                |          |
|                                                                       |                                                                                                    |                                                                                  |                                             |                                                          |                                          |                                         |                                |          |
| Kontaktní adresa                                                      |                                                                                                    |                                                                                  |                                             |                                                          |                                          |                                         |                                |          |
| Po zadání PSČ<br>více, musíte vy<br>ručně. Pro zad<br>doplňující údaj | č stiskněte tlačítko Dohli<br>brat z nabízených varia<br>ání popisného čísla vyu:<br>a týkající se adresy. | edat, které podle PSČ v<br>nt. Pokud pro zvolený sl<br>žijte pole Číslo. Nevklád | yhledá přís<br>tát nelze d<br>lejte již čís | slušnou obec a č<br>ohledávat podle<br>lo do pole Ulice. | ást obce. P<br>PSČ, je nut<br>Do pole Po | okud je mo<br>tné obec vj<br>oznámka Iz | ožností<br>vplnit<br>e vyplnit |          |
| Ulice                                                                 | nám. W. Churchilla                                                                                         |                                                                                  | Číslo                                       | 1938/4                                                   | PSČ                                      | 13067                                   |                                | Dohledat |
| Obec                                                                  | Praha (P.O.Box)                                                                                            |                                                                                  |                                             |                                                          |                                          |                                         |                                |          |
| Stát                                                                  | Česká republika                                                                                            |                                                                                  |                                             |                                                          | ~                                        |                                         |                                |          |
| Poznámka                                                              |                                                                                                    |                                                                                  |                                             |                                                          |                                          |                                         |                                |          |
|                                                                       |                                                                                                    |                                                                                  |                                             |                                                          |                                          |                                         |                                |          |
| Fakturační údaje                                                      |                                                                                                    |                                                                                  |                                             |                                                          |                                          |                                         |                                |          |
| Vyplnit faktura                                                       | ační údaje 🛛 🔾 ano                                                                                         | o ne                                                                             |                                             |                                                          |                                          |                                         |                                |          |

### Znění ověřovací emailu s odkazem pro potvrzení správnosti zadané emailové adresy:

| Dobrý den,                                                                                                    |
|----------------------------------------------------------------------------------------------------|
| Vaše e-mailová adresa xprod25@insis.vse.cz byla právě použita v rámci agendy Kurzové přihlášky Integrovaného<br>studijního informačního systému.                                                                                |
| Pokud jste s touto agendou pracovali a e-mailovou adresu zadali, potvrďte prosím její správnost na následujícím odkazu:<br>https://insis-test.vse.cz/system/confirm_email.pl?lang=cz;token=f358c898-a571-11ee-a2d3-b83c3bfc7ad2 |
| Tato zpráva byla automaticky vygenerována Integrovaným studijním informačním systémem, proto na ni prosím neodpovídejte.                                                                                                    |
|                                                                                                    |

Po potvrzení správnosti proklikem na **odkaz v příchozí zprávě** se emailová adresa uvedená v přihlášce zobrazí jako úspěšně ověřená.

| E-mail  | xprod25@insis.vse.cz | ~ | Uvedený e-mail je úspěšně ověřený. |
|---------|----------------------|---|------------------------------------|
| Telefon | +420777666555        |   |                                    |

## POZOR!

Následující proces se liší dle preferovaného způsobu platby a potřeby daňového dokladu.

Pokud potřebujete daňový doklad, prosím preferujte platbu bankovním převodem. V přihlášce vyplňte fakturační údaje, dokončete proces přihlášení až do momentu označení přihlášky za úspěšně podanou (viz dále) a kontaktujte administrativu exekutivního vzdělávání FMV (<u>ea@vse.cz</u>) za účelem vystavení faktury, na jejímž základě budete moci platbu kurzového poplatku provést. Po připsání platby na účet bude Vaše přihláška schválena.

Pokud preferujete platbu kartou, pokračujte do automatické platební brány dle návodu níže.

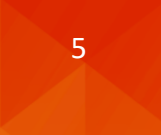

## Následuje popis pro platbu kurzového poplatku platební kartou.

Po odeslání přihlášky proklikem **Přihlásit se do kurzu** následuje potvrzení podané přihlášky a výzva k online platbě.

| Stisknutím tlačítka Přihlásit | se do kurzu se přihlásíte do zvoleneho kurzu. |
|-------------------------------|-----------------------------------------------|
| Přihlásit se do kurzu         |                                               |

## Současně je generována potvrzující emailová zpráva.

| Vážený uchazeči,                                                                                                    |  |  |  |  |  |  |  |  |
|----------------------------------------------------------------------------------------------------|--|--|--|--|--|--|--|--|
| tímto e-mailem Vám potvrzujeme, že dne 14. 11. 2024 byla Vaše přihláška do kurzu Digitální aktiva a blockchain - anglicky<br>akceptována jako řádně podaná přihláška.                                                                                                    |  |  |  |  |  |  |  |  |
| Více informací včetně aktuálního stavu přihlášky naleznete v aplikaci:<br>https://insis-test.vse.cz/kurzy/kurz_prihlaska.pl?kurz=193078;prihlaska=31302;token=IA3CCIFL7GJL6ZY15A4Q8ZWD1LW<br>SBY2LKRYD3Y3B9F19KV5G85VM6H2Z8OJR26KMAL11YX9D3Z5KUU2F7M0G06DUIJ23W0ZHCRBK;lang=cz                                                |  |  |  |  |  |  |  |  |
| Tato zpráva byla automaticky vygenerována Integrovaným studijním informačním systémem, proto na ni prosím neodpovídejte.                                                                                                    |  |  |  |  |  |  |  |  |
| Podrobnosti o kurzu                                                                                                    |  |  |  |  |  |  |  |  |
| Kurz:       2DABI Digitální aktiva a blockchain - anglicky         Pracoviště:       Katedra mezinárodních ekonomických vztahů (FMV)         Studijní program:       K-EA Executive Academy FMV         Obor:       bez oboru         Forma:       kombinovaná         Délka studia:       1         Poplatek:       7 000 Kč |  |  |  |  |  |  |  |  |
| Stav přihlášky                                                                                                    |  |  |  |  |  |  |  |  |
| Přihláška byla úspěšně podána. Potvrzení bylo odesláno na e-mail <u>xprod25@insis.vse.cz</u> .                                                                                                    |  |  |  |  |  |  |  |  |
| <ul> <li>Pro dokončení přihlášky je potřeba splnit následují podmínky.</li> <li>Zaplacení poplatku za kurz</li> </ul>                                                                                                    |  |  |  |  |  |  |  |  |

#### Platba online

Po stisku tlačítka Platba online budete přesměrováni na adresu platební brány, kde budete vyzváni k vyplnění údajů Vaší platební karty. Po úspěšném provedení transakce budete znovu přesměrováni na tuto stránku.

|                               | VISA                                                                                                    | globalpayments CESKA S portera |            |      |  |  |
|-------------------------------|----------------------------------------------------------------------------------------------------|--------------------------------|------------|------|--|--|
| Magerro Magerro               | ELECTION .                                                                                                 | Informace o kartě              |            |      |  |  |
| Platha oplino                 |                                                                                                    | 1234 1234 1234 1234            |            | V/SA |  |  |
| r ausa onime                  |                                                                                                    | MM / RR                        | CVC        |      |  |  |
| Platha nřevodem               | Systém neposkytuje automatickou možnost platby převodem,<br>přesto je tento způsob platby možný (viz výše) | Zaplatit                       | 000,00 CZK |      |  |  |
|                               |                                                                                                    |                                | IEBO       |      |  |  |
| Platba převoden není u tohoto | kurzu možná.                                                                                               | G                              | Pay        |      |  |  |
|                               |                                                                                                    | Vyberte jiný způsob platby     |            |      |  |  |

Proklikem na odkaz **Platba online** provedete úhradu kurzového poplatku platební kartou. Zobrazí se standardní **platební brána** obsahující výzvu k zadání informací o platební kartě. O úspěšném provedení platby je uchazeč informován po přesměrování zpět do InSIS a rovněž emailem.

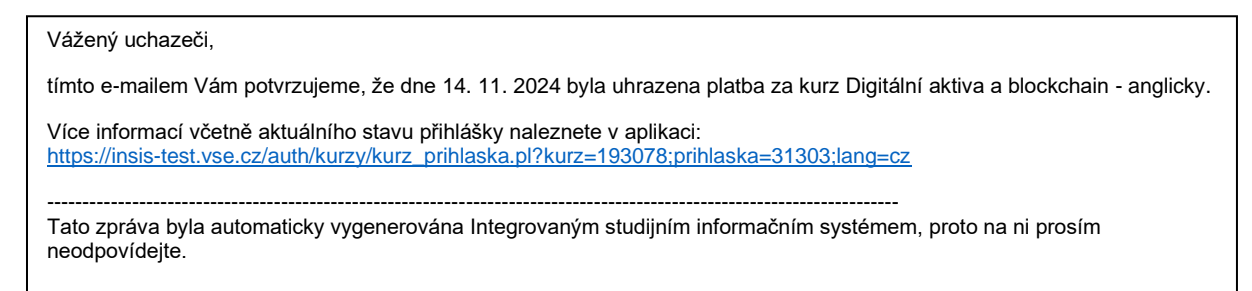

Po schválení přihlášky (nemusí proběhnout ihned po úhradě) obdržíte na zadanou emailovou adresu informaci o schválení a přihlašovací údaje do Osobní administrativy InSIS a dalších systémů VŠE (mj. Moodle a wifi síť eduroam, viz druhou kapitolu tohoto návodu).

Vážený uchazeči,

došlo ke schválení přihlášky do kurzu Digitální aktiva a blockchain - anglicky.

Následující přihlašovací údaje Vám byly vygenerovány pro přihlášení do Integrovaného studijního informačního systému:

Přihlašovací jméno: tesj09 Přihlašovací heslo: Fun.zag.jyn.vyz

Více informací naleznete po přihlášení v Portálu studenta v aplikaci Moje studium: <u>https://insis-test.vse.cz/auth/student/moje\_studium.pl?studium=245405</u>

\_\_\_\_\_

Tato zpráva byla automaticky vygenerována Integrovaným studijním informačním systémem, proto na ni prosím neodpovídejte.

Pokud by nebyla platba úspěšně realizována, na zadanou emailovou adresu obdržíte notifikaci s odkazem do portálu kurzových přihlášek k dokončení procesu úhrady poplatku za kurz.

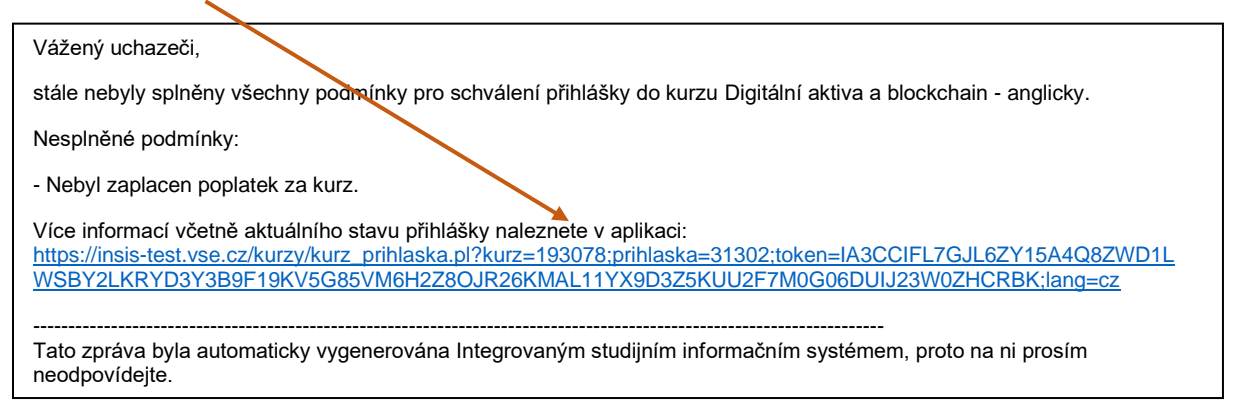

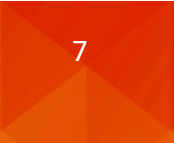

# 2. Přihlášení do systémů VŠE

# 2.1. Přihlášení do InSIS a změna hesla

Heslo obdržené po vytvoření nového uživatelského účtu společně s uživatelským jménem je dočasné. Je třeba ho změnit (nikoliv však tentýž den, kdy byl účet vytvořen). A to v InSIS na adrese <u>https://insis.vse.cz</u>, po přihlášení do **Osobní administrativy** (do které se přihlásíte obdrženými přihlašovacími údaji), v sekci **Nastavení informačního systému – Změna hesla**.

| $\leftarrow$ | C          | 💷 https://insi                                                                                            | s.vse.cz                                                                                           |                                                     |                                                     |                                 |                                                |                         |                                    |
|--------------|------------|----------------------------------------------------------------------------------------------------|----------------------------------------------------------------------------------------------------|-----------------------------------------------------|-----------------------------------------------------|---------------------------------|------------------------------------------------|-------------------------|------------------------------------|
|              | STOLA      | EKO                                                                                                    |                                                                                                    |                                                     |                                                     |                                 |                                                |                         |                                    |
|              | W OST T PR | E A DHICK                                                                                                 | Integrova                                                                                          | ný studijní ir<br>9                                 | nformačn                                            | í systém                        |                                                |                         |                                    |
|              |            |                                                                                                    |                                                                                                    |                                                     |                                                     |                                 |                                                |                         |                                    |
|              |            |                                                                                                    |                                                                                                    |                                                     |                                                     |                                 |                                                |                         |                                    |
|              | 希 » Inte   | grovaný studijní i                                                                                        | nformační systém                                                                                   |                                                     |                                                     |                                 |                                                |                         |                                    |
|              | S          | Osobní a<br>• <u>Přihlá</u>                                                                               | dministrativa<br>šení do osobní ad                                                                 | ministrativy InSIS                                  | <u>Návod k první</u>                                | <u>mu přihlášení do</u>         | <u>InSIS</u> • <u>Systémoví i</u>              | integrátoři             |                                    |
|              |            | Přijímací<br>• <u>Elekt</u><br>• <u>Přihlá</u>                                                            | řízení<br>r <u>onická přihláška k</u><br>ška na U3V                                                | e studiu na VŠE •                                   | <u>Výsledky přijím</u>                              | acích zkoušek                   | <ul> <li><u>Návratka k přihlášc</u></li> </ul> | <u>e ke studiu na '</u> | V <u>ŠE</u> • <u>Nabidka kurzů</u> |
|              | i          | Informace<br>• <u>Lidé r</u><br>• <u>Veřejr</u>                                                           | e o VŠE<br>na VŠE • <u>Ověření</u><br><u>ý dokumentový ser</u>                                     | <u>platnosti identifikační<br/>ver</u>              | <u>ch karet</u> • <u>Pra</u>                        | icoviště • <u>Tem</u>           | atické vyhledávání •                           | Používané ident         | tifikační karty                    |
|              | <b>F</b> i | Studijní in<br>• <u>Harm</u><br>• <u>Rozvr</u>                                                            | nformace<br>onogram akademicł<br>hy. • <u>Přehled sch</u> v                                        | ého roku • <u>Studijni</u><br>álených žádostí o akr | <u>plány</u> • <u>Kata</u><br>editaci • <u>Fina</u> | ilog předmětů<br>ncování studia | Elektronické studijn                           | <u>í materiály</u> • Z  | <u>ávěrečné práce na VŠE</u>       |
|              | US         | Nastavení inforr<br>2 <u>Změ</u><br>3 <u>Om</u><br>9 <u>Nast</u><br>(OTF<br>9 <u>Mé c</u><br>2 <u>Změ</u> | načního systému<br><u>na hesla<br/>dsení</u><br>avení autentizace (<br>2)<br>perace<br>na identity | oomocí jednorázovýc                                 | h hesel                                             |                                 |                                                |                         |                                    |

Pokud nemůžete nalézt aplikaci Změna hesla, je možné ji vyhledat prostřednictvím funkce Vyhledat v pravém horním rohu Osobní administrativy.

| 🖌 » Osobni administrativa                                                                                                    |                                                             | 0                                                                                            |
|----------------------------------------------------------------------------------------------------|-------------------------------------------------------------|----------------------------------------------------------------------------------------------|
| : Zmina distribuicniho serveru                                                                                                    | Vyhledávání aplikací                                        | 2) Xohedat Orenfitzie                                                                        |
| Portil velavječki islomaci     Oklava velavila     Oklava velavila     Oklava velavila     Oklava velavila     Oklava velavila     Oklava velavila | Změna<br>Hromadná <b>změna</b> kreditů u zapsaných předmětů | Sprise adormačkiho systemu<br>Strika ostav<br>Objeknja useralji<br>Vistaveni hrsti skratelim |
|                                                                                                    | Změna hesla<br>Změna hesla uchazeče do evidence e přibláčak |                                                                                              |
|                                                                                                    | Změna identity                                              |                                                                                              |
|                                                                                                    |                                                             |                                                                                              |
|                                                                                                    |                                                             |                                                                                              |

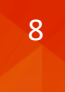

## Nezbytné je při změně hesla splnění všech požadavků, které jsou na nové heslo kladeny.

#### Změna hesla

| Tato aplikace Vám umožňuje změnit si svoje heslo. Je nutné zadat původní heslo (z bezpečnostních důvodů) a dvakrát nové heslo (hesla<br>se nezobrazují). Tímto se výrazně sníží možnost překlepu.                                                                                                    |
|----------------------------------------------------------------------------------------------------|
| Bezpečné heslo                                                                                                    |
| Vaše nové heslo musí splňovat požadavky uvedené níže. Vhodné heslo je složené z několika slov, číslic a speciálních znaků. Zvolená<br>slova by neměla mít žádnou souvislost s Vámi nebo s univerzitou - vlastní jména, data nebo zeměpisné názvy lze snadno uhodnout.<br>Vyhněte se také příllš jednoduchým heslům, jako jsou posloupnosti (1234, qwertz) nebo jednoduchá slova (heslo, login). Záměny písmen<br>za znaky, jako je @ místo a, nebo \$ místo s, sílu hesla příliš nezvýší.                                                                                                    |
| Požadavky na heslo                                                                                                    |
| <ul> <li>Minimální délka hesla je 12 znaků.</li> <li>Minimální počet malých písmen je 1.</li> <li>Minimální počet velkých písmen je 1.</li> <li>Minimální počet písmen je 5.</li> <li>Minimální počet nepísmenných znaků je 2.</li> <li>Maximální počet po sobě jdoucích opakujících se znaků je 2.</li> <li>Heslo musí být velmi silné.</li> <li>Alternativou ke splnění minimálních požadavků na počet číslic, písmen atd. je heslo alespoň 30 znaků dlouhé, které se skládá alespoň z 5 různých znaků.</li> <li>Počet starých hesel, od kterých se musí nové heslo lišit, je 10.</li> <li>Minimální počet změn oproti starému heslu je 7.</li> </ul> |
| Je zakázáno používat diakritiku (povoleny jsou pouze ASCII znaky).                                                                                                    |

# Můžete zvolit své vlastní heslo (splňující všechny definované požadavky), nebo využít některé z nabízených – náhodně generovaných.

Můžete zadat vlastní heslo, nebo si kliknutím vybrat jedno z bezpečných hesel vygenerovaných systémem.

| <u>aej.ose.imy.iqu</u> <u>ivier.yve.</u> | <u>sip.yvu uPu.rat.umy.jir Zoz.ate.isa.yru xyq.kez.zex.inu</u> |
|------------------------------------------|----------------------------------------------------------------|
| Staré heslo                              |                                                                |
| Nové heslo                               |                                                                |
| Kontrolní zadání                         |                                                                |
| Změnit                                   |                                                                |

## 2.2. Přihlášení do Moodle

Přihlásit se do Moodle (platformy VŠE pro online část výuky) lze na odkaze <u>https://moodle.vse.cz/login/index.php</u>, a to volbou **Vstup pro uživatele VŠE** (nikoliv Manuální přihlášení) a zadáním obdržených přihlašovacích údajů (přihlašovací jméno ve tvaru **username@vse.cz**, kde username je spojení čtyř až pěti písmen a dvou číslic).

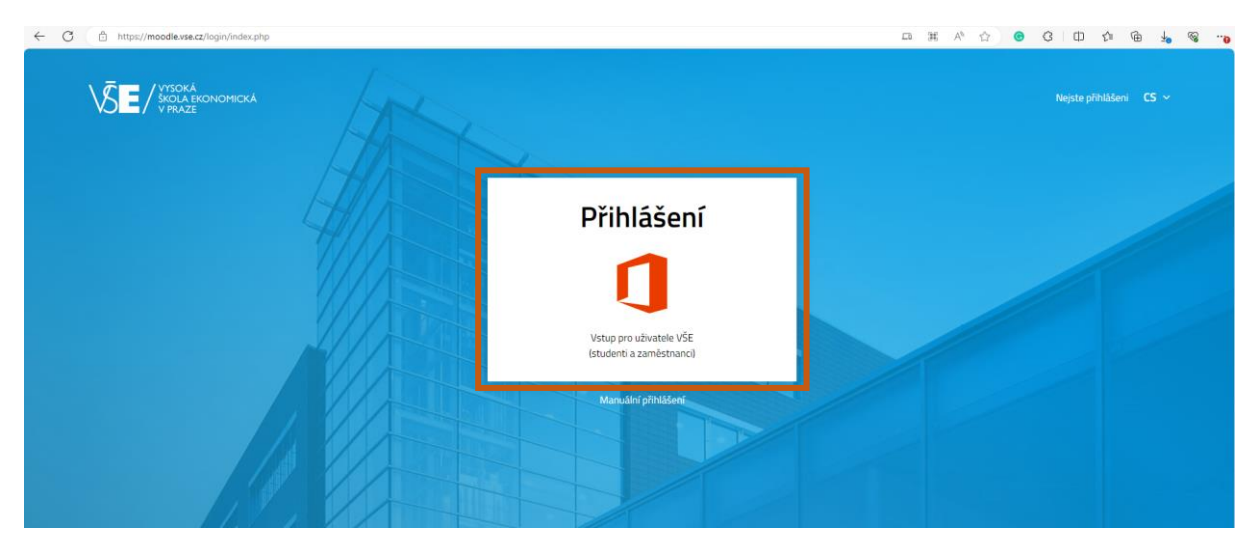

| VYSOKÁ<br>ŠKOLA EKONOMICKÁ<br>V PRAZE | Vysoká škola ekonomická<br>v Praze                    |
|---------------------------------------|-------------------------------------------------------|
| Přihlásit se                          |                                                       |
| xprod25@vse.cz                        | Přihlásit se                                          |
| Nezdařil se přístup k účtu?           |                                                       |
|                                       | xprod25@vse.cz                                        |
|                                       | ••••                                                  |
| Další                                 | 🗌 Zůstat přihlášeni                                   |
|                                       | Přihlásit se                                          |
| 🔍 Možnosti přihlášení                 | Pro přihlášení použijte formát <i>username@vse.cz</i> |

Po přihlášení naleznete obsah kurzu pro online část výuky na Nástěnce

# 2.3. Přihlášení na wifi síť v kampusu VŠE

Při prezenční výuce či jiných návštěvách kampusu univerzity můžete po dobu Vašeho kurzového studia využít univerzitní wifi sítě *eduroam*. Předpokladem je znalost výchozích přihlašovacích údajů (username a heslo).

Na adrese <u>https://eduroam.vse.cz/heslo/</u> se pomocí těchto přihlašovacích údajů přihlaste do správy nastavení:

|                                                                                                    | Uživatelské jméno<br>xprod25                                                                                                    |
|----------------------------------------------------------------------------------------------------|----------------------------------------------------------------------------------------------------|
| Aplikace Eduroam & VPN                                                                                                    | Heslo                                                                                                    |
| <ul> <li>Změna či nastavení nového hesla</li> <li>Ověření správnosti hesla</li> <li>Management zpracování osobních údajů</li> <li>Výpis Vašich přihlášení</li> </ul> | <ul> <li>Jednorázové přihlášení</li> <li>Smazat předešlé povolení k<br/>uvolnění Vašich informací k této<br/>službě.</li> </ul> |
| Příhlásit se                                                                                                    | Přihlášení                                                                                                    |

Do této aplikace se podobně jako do InSIS přihlašujete bez užití domény @vse.cz.

Heslo pro wifi síť *eduroam* musí splňovat všechny uvedené požadavky, mezi které patří složitost, různost od hesla do InSIS, počet znaků a shodu s kontrolním heslem (potvrzením).

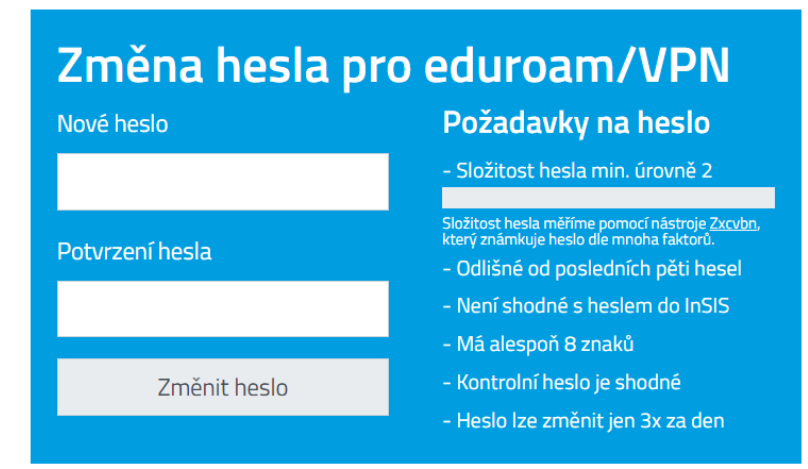

Jakmile máte nastaveno heslo, postupujte pro připojení k síti *eduroam* dle instrukcí na adrese <u>https://internet.vse.cz/eduroam/nastaveni-eduroam/</u>.

V případě potíží s přihlášením či zapomenutým heslem se obraťte na Dominika Procha (dominik.proch@vse.cz, 724 121 864).

# © 2024 FMV VŠE

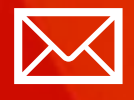

Fakulta mezinárodních vztahů Vysoká škola ekonomická v Praze Náměstí Winstona Churchilla 4 130 67 Praha 3

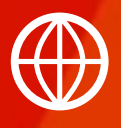

FMV.VSE.CZ FIR.VSE.CZ FACEBOOK.COM/FMVVSE INSTAGRAM.COM/FMV\_VSE